In this job aid, call center agents will learn how to utilize the Registrants and Pre-Registration features in VASE. These features are available to call center roles in addition to Administrator and Locality Admin and will display all registrants within the jurisdiction of the operator.

#### Scheduling Appointment

Click on "Schedule Appointment" from the navigation menu on the left. In the Clinic search field, a vaccine type will need to be selected for the appointment being made (Figure 1). In the drop-down menu, a list of all available VASE+ vaccines will be displayed. Once the vaccine is selected, a zip code is to be entered (figure 1.1) and then user should click on "Search". All available open pod clinics will then be displayed to select from (figure 1.1).

| 슈 Home                 | Clinic Search                                                                                                    |
|------------------------|----------------------------------------------------------------------------------------------------|
| A Registrants          |                                                                                                    |
| 🚊 Schedule Appointment | Human Papillomavirus                                                                                              |
| E VIIS Lookup          | Select Vaccine Type                                                                                               |
| 🛱 Reports >            | FLU A                                                                                                    |
| Administration         | FLU (WV)         Human Papillomavirus         Tetanus, Diphtheria & Pertussis         Meningitis         COVID-19 |

#### Figure 1 – Select Vaccine Type

| Clinic Search                                                                      |                                       |                                      |                     |                        |                                        |          |  |  |
|------------------------------------------------------------------------------------|---------------------------------------|--------------------------------------|---------------------|------------------------|----------------------------------------|----------|--|--|
| Human Papillon                                                                     | navirus                               |                                      |                     |                        |                                        | ~        |  |  |
| Zip Code<br>23005                                                                  | Distance Range<br>5 Miles             | <ul> <li>Clinic Date from</li> </ul> | End                 | Date 🛱                 |                                        |          |  |  |
| ← Back Search Q                                                                    |                                       |                                      |                     |                        |                                        |          |  |  |
| Open Pod Clinics                                                                   |                                       |                                      |                     |                        |                                        |          |  |  |
| ASHLAND BRANCH LIBRARY - IMMUNIZATION - 201 South Railroad Avenue Ashland VA 23005 |                                       |                                      |                     |                        |                                        |          |  |  |
|                                                                                    | Clinic Name                           | Clinic Date                          | Clinic Timings      | Available Appointments | Vaccine Type                           | Distance |  |  |
| Select                                                                             | ASHLAND BRANCH LIBRARY - IMMUNIZATION | 09/27/2023                           | 08:00 AM - 05:00 PM | 48                     | HUMAN PAPILLOMAVIRUS VACCINE, 9-VALENT | 1 miles  |  |  |

Figure 1.1 – Searching for active clinics

# Schedule Appointments: Entering Demographic Information

Once a clinic has been identified and selected, the user will be prompted to enter in the Demographic information of the registrant. The following fields are required (Figure 2): First Name, Last Name, Date of Birth, Gender, Ethnicity, Race, PIN Type<sup>1</sup>, Email Address <u>or</u> Phone Number, House No, Street Address, <u>or</u> P.O. Box, Zip Code, City, Guarantor First Name, Guarantor Last Name, Guarantor Date of Birth, Guarantor SSN, Guarantor Relationship<sup>2</sup>.

|                                                                                  |                    |                                                                   | Personal I                                                                              | nformati                          | on                                                                                               |                                         |                                                                                                    |
|----------------------------------------------------------------------------------|--------------------|-------------------------------------------------------------------|-----------------------------------------------------------------------------------------|-----------------------------------|--------------------------------------------------------------------------------------------------|-----------------------------------------|----------------------------------------------------------------------------------------------------|
| 🗲 Back                                                                           |                    |                                                                   |                                                                                         |                                   |                                                                                                  |                                         | Save and Continue                                                                                            |
| 0                                                                                |                    |                                                                   | •                                                                                       |                                   | •                                                                                                |                                         | •                                                                                                    |
| Clinic Selectio                                                                  | on                 |                                                                   | Appointment Slots                                                                       |                                   | Review Appointment                                                                               |                                         | Confirmation                                                                                                 |
| First Name                                                                       |                    | Last Name                                                         |                                                                                         | Middle Nan                        | ne                                                                                               | Date of Birth                           |                                                                                                    |
| ender *<br>Female () Male<br>) Other () UNK/UNDET                                |                    | Ethnicity *<br>Mexican<br>Cuban<br>Other Spanish<br>Not a Hispani | Puerto Rican     Central/South Americ     Origin     Unknown or Undeter     c or Latino | an (Spanish)<br>mined             | Race *<br>American Indian or Alaska Nati<br>Black or African American<br>Do not wish to disclose | ve Asian<br>Native Haw<br>White         | aiian or Other Pacific Islander                                                                              |
| Preferred Pronouns                                                               | PIN Type<br>SELECT | ~                                                                 | PIN                                                                                     | Email Addre                       | 255                                                                                              | Phone Num                               | iber                                                                                                    |
| e pronoun that you identify with. For<br>ample: They/Them, She/Her, He/Him,<br>c |                    |                                                                   |                                                                                         |                                   |                                                                                                  | When you provide<br>receive SMS notifie | e a phone number, you provide consent t<br>cations.                                                          |
| House No, Street Address, P.O. Box<br>500                                        |                    | Apt/Suite/Floo                                                    | or                                                                                      | Zip Code                          |                                                                                                  | City<br>Select City                     | y                                                                                                    |
| Guarantor First Name                                                             | Guarantor Las      | t Name                                                            | Guarantor Middle Name                                                                   | Guarantor Date                    | e of Birth 🛱 Guarantor S                                                                         | SN                                      | Guarantor Relation                                                                                           |
| in Type will be<br>cted from a dro<br>n option (figure                           | p-<br>2.1)         | Figui                                                             | re 2 – Registrant Pe                                                                    | rsonal Inf                        | ormation                                                                                         |                                         | Daughter<br>Foster Daughter<br>Foster Parent<br>Foster Son<br>Friend<br>Grand Child<br>Grand Parent          |
| PPE VID VID VID VID VID VID VID VID VID VID                                      |                    |                                                                   | 2 –<br>sel<br>(fig                                                                      | Guarant<br>ected fro<br>gure 2.2) | or Relation will be<br>om a drop-down o                                                          | e<br>option                             | Head of Househol<br>Legal Guardian<br>Self<br>Nephew<br>Niece<br>Other / Unknown<br>Parent<br>Sibling<br>Son |

Figure 2.1 PIN Type Selection

NONE OTHER

1

Figure 2.2 Guarantor Relation Selection

**VDH**URCINIA DEPARTMEN OF HEALTH

## Schedule Appointments: Selecting Vaccines

If the community event is offering multiple vaccine types, the call center staff will be prompted to select one or multiple vaccines dependent on what the registrant is looking for (Figure 3)

| elect Vaccines                                                                                                    |
|----------------------------------------------------------------------------------------------------|
| Clinic ONEW KENT HEALTH DEPT - IMMUNIZATION : 09/29/2023                                                                    |
| The following vaccines are available on 09/29/2023 at NEW KENT HEALTH DEPT - IMMUNIZATION                                   |
| Meningitis - MENINGOCOCCAL CONJ VACC.FOR 2-55 YRS.MENACTRA<br>Human Papillomavirus - HUMAN PAPILLOMAVIRUS VACCINE, 9-VALENT |
| Close Save 🗟                                                                                                    |

Figure 3 – Selecting vaccines for clinics

### **Schedule Appointments: Insurance Information**

Once on the next screen, the call center staff will be prompted to select an insurance option. This is a multi-select field (figure 4) for individuals who may have more than one insurance. Once selected, the insurance fields will be displayed to be filled out. **NOTE: call center staff does not need to complete the insurance information (figure 4.1) to move forward. However, insurance type needs to be selected (figure 4).** 

| is not insured (not covered by private insurance, Medicare,        | Medicaid, Medicaid MCO or FAMIS) |                                                   |                |                        |
|--------------------------------------------------------------------|----------------------------------|---------------------------------------------------|----------------|------------------------|
| has Medicaid or Medicaid MCO:                                      | Figure 4 – Selecting insu        |                                                   |                |                        |
| has Medicare Part B or Medicare Advantage:                         |                                  |                                                   |                |                        |
| has other insurance not listed above                               |                                  |                                                   |                |                        |
| Insurance Details                                                  |                                  |                                                   |                |                        |
| is not insured (not covered by private insurance, Medicare, Medic  | aid, Medicaid MCO or FAMIS)      |                                                   |                |                        |
| 🔽 has Medicaid or Medicaid MCO:                                    | Medicaid Plan Select One         | Insurance Priority<br>Select Insurance Priority V |                |                        |
| <ul> <li>Member ID or Medicaid # as shown on your card:</li> </ul> |                                  |                                                   |                |                        |
| * Is this a FAMIS Plan?                                            | Ves No                           |                                                   |                |                        |
| has Medicare Part B or Medicare Advantage:                         |                                  |                                                   |                |                        |
| V has other insurance not listed above                             | Insurance                        | Insurance Priority<br>Select Insurance Priority   |                |                        |
| * Policy ID#:                                                      |                                  |                                                   |                | Figure 4.1 – Inputting |
| * Policy holder's First Name:                                      |                                  |                                                   |                |                        |
| Middle Name:                                                       |                                  |                                                   |                |                        |
| * Last Name:                                                       |                                  |                                                   |                |                        |
| • Date of Birth:                                                   | 8                                |                                                   |                |                        |
| Attach photo(s) of the front and<br>back of insurance card(s):     | OR Provide insurance of          | company address(es) and phone<br>number(s)        |                |                        |
| Upload Insurance Card                                              | Medicaid Address                 |                                                   | Medicaid Phone |                        |
| Q                                                                  | Provider Address                 |                                                   | Provider Phone |                        |

# Schedule Appointments: Selecting Timeslots

After the insurance screen, the call center staff will be prompted to select the available appointment timeslot (Figure 5)

| Appointment Date<br>29 September 2023 |                       |                       |                       | ~                     |
|---------------------------------------|-----------------------|-----------------------|-----------------------|-----------------------|
| 08:00 AM To :08:15 AM                 | 08:15 AM To :08:30 AM | 08:30 AM To :08:45 AM | 08:45 AM To :09:00 AM | 09:00 AM To :09:15 AM |
| 8 Slots Available                     | 7 Slots Available     | 8 Slots Available     | 8 Slots Available     | 8 Slots Available     |
| 09:15 AM To :09:30 AM                 | 09:30 AM To :09:45 AM | 09:45 AM To :10:00 AM | 10:00 AM To :10:15 AM | 10:15 AM To :10:30 AM |
| 8 Slots Available                     | 8 Slots Available     | 8 Slots Available     | 8 Slots Available     | 8 Slots Available     |
| 10:30 AM To :10:45 AM                 | 10:45 AM To :11:00 AM | 11:00 AM To :11:15 AM | 11:15 AM To :11:30 AM | 11:30 AM To :11:45 AM |
| 8 Slots Available                     | 8 Slots Available     | 8 Slots Available     | 8 Slots Available     | 8 Slots Available     |
| 11:45 AM To :12:00 PM                 | 01:00 PM To :01:15 PM | 01:15 PM To :01:30 PM | 01:30 PM To :01:45 PM | 01:45 PM To :02:00 PM |
| 8 Slots Available                     | 8 Slots Available     | 8 Slots Available     | 8 Slots Available     | 8 Slots Available     |
| 02:00 PM To :02:15 PM                 | 02:15 PM To :02:30 PM | 02:30 PM To :02:45 PM | 02:45 PM To :03:00 PM | 03:00 PM To :03:15 PM |
| 8 Slots Available                     | 8 Slots Available     | 8 Slots Available     | 8 Slots Available     | 8 Slots Available     |

Figure 5 – Selecting timeslot

# **Schedule Appointments: Confirming Appointment**

Once the appointment timeslot has been selected, the call center staff needs to click on the "Confirm Appointment" button (figure 6) in order to make sure the registration is complete.

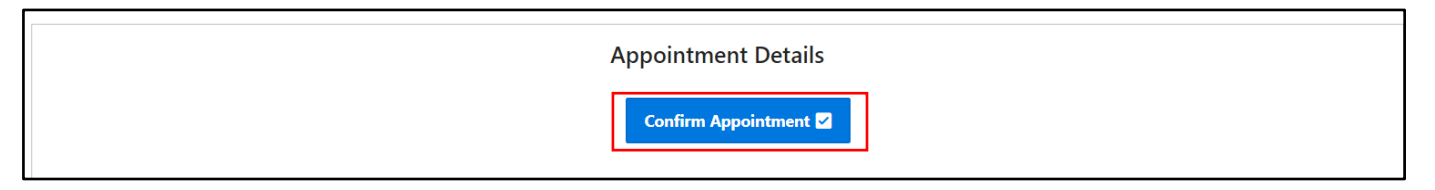

Figure 6 – Confirming Appointment